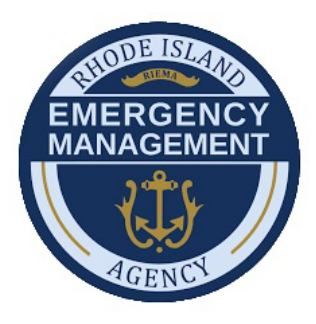

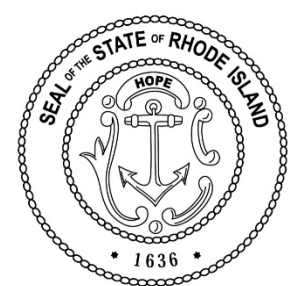

# MANAGEMENT COST (CATEGORY Z) OVERVIEW & USER GUIDE

| Sections:                                                       |         |
|-----------------------------------------------------------------|---------|
| 1- Overview                                                     | Page 2  |
| 2- How to Complete the Management Cost (Category Z) Workbook    | Page 5  |
| 3- How to Create & Submit for Management Costs in Grants Portal | Page 18 |

#### **Overview**

Management costs are indirect costs, administrative expenses, and other expenses an Applicant incurs in administering and managing Public Assistance (PA) grants and, awards not directly chargeable to a specific project.

Examples include, but are not limited to:

- PA Management
- Meetings regarding the PA Program or overall damage claim
- Reading, writing, reviewing, and/or collecting correspondence relating to Public Assistance
- Formulating projects and narratives, gathering documents, and hiring contractors to perform PA project related activities
- Activities related to ineligible projects are not eligible
- Excess management costs funding may not be retained as reimbursement is capped at 5%

#### Federal Cost:

- FEMA provides contributions for management costs that an Applicant incurs in administering and managing PA program.
- Up to 5% of the sum of all applicant's obligated projects (Categories A G) are eligible for 100% reimbursement from FEMA
- FEMA makes final determination on eligible and reasonable costs.

This Guidance is for the following Disaster:

#### 1. DR-4505 / COVID-19 / January 20, 2020 - May 11, 2023\*

\*FEMA proposed COVID -19 Period of Performance end date

#### **Eligible Activities**

Include activities related to developing and managing the PA program on all eligible and obligated PA projects. These activities may include, but are not limited to:

- Preliminary Damage Assessments
- Meetings / technical assistance regarding the PA Program or PA damage claim
- Organizing PA damage sites into logical groups

- Preparing correspondences
- Site inspections
- Travel expenses related to the PA program
- Developing the detailed site-specific damage description
- Evaluating Section 406 hazard mitigation measures
- Preparing Small and Large Projects
- Creating and uploading documents into Grants Portal
- Formulating and reviewing Project Worksheet's
- Collecting, copying, filing, or submitting documents to support a claim
- Requesting disbursement of PA funds

#### **NON-Eligible Activities**

#### Activities that cannot be claimed under management costs.

Example of activities that are directly related to a project (Categories A – G) but <u>not</u> eligible under management costs (Category Z) include:

- Architectural, engineering, financial management, and design services are project costs and cannot be included under management costs
- Similarly, construction management activities that manage, coordinate, and supervise the construction process from project scoping to project completion are project costs

#### **Documentation Requirements**

In accordance with the Code of Federal Regulations Title 2 Part 200: Uniform Administration Requirements (2 CFR 220), the initial application for management costs must:

- Include a description of activities, personnel requirements, and other costs
  - The documentation in a management costs application will be used by FEMA to determine if costs are reasonable and will support necessary management activities throughout the period of performance.

Actual cost documentation must include information necessary to demonstrate eligibility of costs and activities claimed as management costs:

- a) Payroll data, procurement procedures, contracts, invoices, proof of payments, management cost workbook, and a narrative of the activities and duties performed.
- b) Documentation must also include information to demonstrate that costs are reasonable. FEMA's established procedures for evaluating reasonable costs are described in FEMA's Public Assistance Reasonable Cost Evaluation Job Aid found here: <u>Microsoft Word - Public Assistance Reasonable Cost Evaluation Job Aid (RFO) (fema.gov)</u>
- c) FEMA makes the final decision regarding all eligibility determinations under the PA Program including the determination of cost reasonableness.

#### **Additional Resources:**

Grants Portal – PA Management Costs (Category Z) and Streamlined Project Application Process

https://www.youtube.com/watch?v=bhk4hUM8fKU

#### How to complete the Management Cost (Category Z) Workbook

The purpose of this workbook is to help organize your expenses and help you create a Management Costs (Category Z) project in Grants Portal. This workbook has formulas to help tabulate all your different expenses. The workbook has 6 functional tabs and 2 informational tabs (Management Summary & Help).

- **RED** tab will have the disaster details which will populate all the header in the remaining tabs.
- **GRAY** tab is the Management Cost Summary which will automatically be filled in as you complete each blue tab. Please <u>do not</u> modify or type on this sheet.
- Blue tabs will contain all the management costs related to this event. These tabs represent a different category of expenses. Please only fill out the white cells on each sheet.
- Orange tab is the user guide to fill out this workbook.

#### **Fill Out First**

Go to the 'Fill Out First' tab in the worksheet and complete the 'Disaster Details' information.

(Please only fill out the white cells, See below)

| RAR ROEMENT                                                                                                    | Management Cost (Category Z)<br>Workbook                                                                                                    |                                                                                                   |                  |  |  |  |
|----------------------------------------------------------------------------------------------------|----------------------------------------------------------------------------------------------------|---------------------------------------------------------------------------------------------------|------------------|--|--|--|
| TABLE OF CONTENTS<br>Click on title to link to sheet                                                                                                    | DISASTER DETAILS<br>Please complete the applicant information below                                                                                   |                                                                                                   |                  |  |  |  |
| Mgmt Cost Summary                                                                                                    | Disaster Number:                                                                                                    | #### DR-RI                                                                                        | ◄                |  |  |  |
| 5% of Obligated Projects                                                                                                    | Applicant Name:                                                                                                    | State, City, or Non-profit name                                                                   |                  |  |  |  |
| Payroll Information                                                                                                    | Incident Period:                                                                                                    | NOV 24, 2020 and DEC 15, 2020                                                                     |                  |  |  |  |
| Labor Costs                                                                                                    | Applicant POC:                                                                                                    | John Doe                                                                                          |                  |  |  |  |
| Material - Equipment Costs                                                                                                    | Applicant POC Title: Special Projects Coordinator                                                                                                    |                                                                                                   |                  |  |  |  |
| Contract Costs                                                                                                    | Today's Date: 4/20/2022                                                                                                    |                                                                                                   |                  |  |  |  |
| INSTRUCTIONS<br>Complete all Blue colored tabs<br>Complete all White fields on each sh<br>Gray shaded cells indicate the data s<br>DO NOT MODIFY OR TYPE IN ANY GR<br>For further information refer to the N<br><u>ATTENTION</u><br>* This Work Book is unprotected to a<br>rediting (data in a neuron form | PLEASE READ FIRS<br>eet<br>will auto populate from other sh<br>iAY SHADED CELLS<br>flanagemnet Costs (Category Z) i<br>llow modifications based on am | l<br>heets in Excel Workbook<br>User Guide<br>nount of data by applicant. Please use caution when |                  |  |  |  |
| ATTENTION<br>* This Work Book is unprotected to a<br>adding/deleting rows to ensure form<br>* The Work Book contains Work Shee                                                                                                    | llow modifications based on am<br>ulas are maintained and copied<br>ets tabs at the bottom for costs                                                  | rount of data by applicant. Please<br>correctly.<br>associated with the Cat Z project             | use caution when |  |  |  |

#### Management Cost Summary

The 'Mgmt Cost Summary' tab summarizes all the expenses for the Management Cost Project (Category Z). It will allow you to compare your eligible management cost to the potential reimbursement of 5% of all obligated projects. You do not need to fill anything on this sheet

|                           | MANAGEME                        | INT COSTS             | SUMMARY                       |
|---------------------------|---------------------------------|-----------------------|-------------------------------|
| Applicant Name:           | State, City, or Non-profit name | Incident period:      | NOV 24, 2020 and DEC 15, 2020 |
| Applicant POC:            | John Doe                        | Date                  | 4/20/2022                     |
| Applicant POC Title:      | Special Projects Coordinator    | Disaster Number:      | ####DR-RI                     |
| Activity                  | <u>,</u>                        |                       | Totals                        |
| 5% of all Obligated Proje | ct (s)                          | oential Reimbursement | \$ 5,050.00                   |
| Labor Cost                | 0                               |                       | \$ 203.85                     |
| Material Cost             | -0                              |                       | \$ 20.00                      |
| Equipment Cost            |                                 |                       | \$ 15,000.00                  |
|                           |                                 | Cost Total            | \$ 15,223.85                  |

#### **5% of Obligated Projects**

The **"5% of Obligated Projects"** tab will add all your obligated projects and identify the maximum 5% Management Cost Cap. (Please only fill out the white cells, See below)

| MERGENCY<br>MANAGEMENT          |                       | 5% of OBLIGA        |                                      | DJECTS                       |
|---------------------------------|-----------------------|---------------------|--------------------------------------|------------------------------|
| Applicant Name:                 | State, City, or       | Non-profit name     | Incident period:                     | NOV 24, 2020 and DEC 15, 202 |
| Applicant POC:                  | John Doe              |                     | Date:                                | 4/20/2022                    |
| Applicant POC Title:            | Special Project       | ts Coordinator      | Disaster Number:                     | # # # # DR-RI                |
| Grants Portal Project<br>Number | Grant Portal<br>P/W # | Project Title       | Federal Share<br>Obligated<br>Amount | 5% Project Total             |
| Example: 123456                 | 00001                 | COVID PPE Project 2 | \$115,261.11                         | \$5,763.06                   |
| 670043                          | 34                    | Sample 1            | \$1,000.00                           | \$50.00                      |
| 546789                          | 12                    | Sample 2            | \$100,000.00                         | \$5,000.00                   |
|                                 |                       |                     | \$0.00                               | \$0.00                       |
|                                 | [                     |                     | \$0.00                               | \$0.00                       |
|                                 |                       |                     | \$0.00                               | \$0.00                       |
|                                 |                       |                     | \$0.00                               | \$0.00                       |
|                                 |                       |                     | \$0.00                               | \$0.00                       |
|                                 |                       |                     | \$0.00                               | \$0.00                       |
|                                 |                       |                     | \$0.00                               | \$0.00                       |
|                                 |                       |                     | \$0.00                               | \$0.00                       |
|                                 |                       |                     | \$0.00                               | \$0.00                       |
|                                 |                       |                     | \$0.00                               | \$0.00                       |
|                                 |                       |                     | \$0.00                               | \$0.00                       |
|                                 |                       |                     | \$0.00                               | \$0.00                       |
|                                 |                       |                     | \$0.00                               | \$0.00                       |
|                                 |                       | Totals              | \$101,000.00                         | \$5,050.00                   |

To obtain this information you will need to log into Grants Portal. Below are the steps to get the information from Grants Portal.

Step 1 - Open Grants Portal - <u>https://grantee.fema.gov</u>

Step 2 - Log into Grants Portal with your login credentials

- Once you log into Grant Portal you will get a One Time Passcode. It will be sent to your email associated with Grants Portal.
- If you have an issue logging into Grants Portal, click the "? Help" box on the top right corner of the web page.
- If you need access to Grants Portal, please contact Armand Randolph via email <u>Armand.Randolph@ema.ri.gov</u>

| Second Second Se |                                                                                                    | ? Help            |
|----------------------------------------------------------------------------------------------------|----------------------------------------------------------------------------------------------------|-------------------|
| 4                                                                                                    | This Portal Is for Governments and Non-Profits Use Only<br>Individuals looking for individual Assistance, please visit disasterassistance.gov for assistance.<br>Businesses looking for assistance should visit the Small Business Administration's disaster assistance website. | Grants Portal Hel |
|                                                                                                    | Sign in to Your Account USERNAME Forgot your username?                                                                                                    |                   |
|                                                                                                    | PASSWORD Forgot your password?  SIGN IN  Register Your Organization for Public Assistance                                                                                                    |                   |

Step 3 - Click *"My Organization"* Step 4 - Click *"Applicant Event Profiles"* 

|    |                                                                                           |                                                 |                  | <br>                            |              |                        |                |          |
|----|-------------------------------------------------------------------------------------------|-------------------------------------------------|------------------|---------------------------------|--------------|------------------------|----------------|----------|
|    | <b>B</b> Grants                                                                           | s Portal                                        |                  |                                 |              | 0                      | Use            | er, User |
| 3  | Dashboard      My Organization      Rhode Island Emergency Management Agency (000-01,BLX, | My Organization     Local Applicant (002-54868) | n Profile        |                                 |              | 🕹 DOWNLOAD             | 🖋 EDIT         | ☆        |
|    | ··· Profile                                                                               | General Information                             |                  |                                 |              |                        |                |          |
|    | ··· Personnel                                                                             | STATE/TRIBE/TERRITORY                           | Local Applicant  | FEMA PA CODE                    | 000-ABCDF-00 |                        |                |          |
| -  | ··· Events                                                                                | ТҮРЕ                                            | State Government | EIN NUMBER                      | 00-1234578   |                        |                |          |
| 4- | <ul> <li>Applicant Event Profiles</li> </ul>                                              | IS STATEWIDE?                                   | Yes              | UNIQUE ENTITY ID (UEI)          | A12BCDE3N456 |                        |                |          |
|    | ••• Exploratory Calls                                                                     | ORGANIZATION STATUS                             | Eligible ()      | DUNS NUMBER                     | 987654321    |                        |                |          |
|    | <ul> <li>Recovery Scoping</li> <li>Meetings</li> </ul>                                    |                                                 |                  | HAS GRANTS PORTAL LOGIN ACCESS? | Yes          |                        |                |          |
|    | ··· Damages                                                                               |                                                 |                  |                                 |              |                        |                |          |
|    | ··· Work Order Requests                                                                   | Recipient Regions >                             |                  |                                 |              |                        | \$             | MANAGE   |
|    | ··· Work Orders                                                                           | A DA Administrative Dian                        |                  |                                 |              | <b>*</b> UDI           |                | IN DE AN |
|    | ··· Projects                                                                              |                                                 |                  |                                 |              | 2. OPL                 | JAD NEW PA ADM | IN PLAN  |
|    | My Post-Award V<br>Ops                                                                    | Subrecipient Organization Profiles              |                  |                                 |              |                        | ¢ 1            | MANAGE   |
|    | 🗹 My Tasks 🗸 🗸                                                                            |                                                 |                  |                                 |              |                        |                |          |
|    | Appeal Ops 🗸 🗸                                                                            | 😫 Personnel >                                   |                  |                                 |              |                        | ۵ ۱            | MANAGE   |
|    | dalendar Calendar                                                                         |                                                 |                  |                                 |              |                        |                |          |
|    |                                                                                           | Locations >                                     |                  |                                 |              |                        | ۵ ۱            | MANAGE   |
|    | Subrecipient V<br>Post-Award Ops                                                          | _                                               |                  |                                 |              |                        |                |          |
|    | Subrecipient V<br>Tasks                                                                   | Subdivisions and Departments >                  |                  |                                 |              | + ADD SUBDIVISION/DEPA | RTMENT \$ OP   | PTIONS - |
|    | 🗲 Utilities 🗸 🗸                                                                           | Insurance Profile >                             |                  |                                 |              | 1 UPLOAD INSURANCE     | DOCUMENTS      | ? HELP   |
|    | Intelligence                                                                              |                                                 |                  |                                 |              |                        |                |          |
|    |                                                                                           | ▲ Applicant Event Profiles >                    |                  |                                 |              |                        |                |          |

Step 5 - Click on magnifying glass for the applicable event for either 4505DR-RI (COVID-19 Projects) or 4653DR-RI (Snow Projects)

|     | 1 | 🟛 Appl         | icant Event Profiles<br>ers | STATUS All             |                      |                                                      |                   |             |               |                                     |
|-----|---|----------------|-----------------------------|------------------------|----------------------|------------------------------------------------------|-------------------|-------------|---------------|-------------------------------------|
|     | - | ٩              | Quick Search                | Name                   | 1 Status             | .↓F Process Step                                     | 17 PDMGs Assigned | ∏ #Projects | .]↑ # Damages | show/HIDE COLUMNS     # Work Orders |
| 5 - |   | <b>ର</b><br>ପ୍ | 4653DR<br>4505DR            | 4653DR-RI<br>4505DR-RI | Eligible<br>Eligible | Pending Grant Completion<br>Pending Grant Completion |                   | 2<br>19     | 2<br>18       | 0                                   |

#### Step 6 - Click Projects

| Grants                                                                            | Portal                                               | 0 · ± -                  |
|-----------------------------------------------------------------------------------|------------------------------------------------------|--------------------------|
| 🕐 Dashboard                                                                       |                                                      |                          |
| My Organization<br>Rhode Island Emergency<br>Management Agency (000-ULBLX-<br>00) | Image: Example 1 = 1 = 1 = 1 = 1 = 1 = 1 = 1 = 1 = 1 |                          |
| Profile Personnel                                                                 | Projects > 6                                         | BULK ASSIGN PROJECT POCS |
| Events     Applicant Event Profiles                                               |                                                      |                          |

Step 7 - Click on magnifying glass to the open first obligated project.

|   | 8 F | Projects 🗸     |                                      |           |                                      |                   |                  | Ŧ                               | BULK ASSIGN PROJECT POCS |
|---|-----|----------------|--------------------------------------|-----------|--------------------------------------|-------------------|------------------|---------------------------------|--------------------------|
|   | Act | tive Inactiv   | e                                    |           |                                      |                   |                  |                                 |                          |
|   | T   | Filters        |                                      |           |                                      |                   |                  |                                 |                          |
|   |     | CATEGOR        | Select                               |           | STATUS                               | All               |                  | Ŧ                               |                          |
|   | 6   | PROCESS STEP   | Select                               |           | HAS RFI                              | Select            |                  |                                 |                          |
|   |     | ТҮРІ           | E All                                | •         | HAS POLICY ISSUE?                    | Select            |                  |                                 |                          |
|   | Q   | Quick Sear     | ch 💡                                 |           |                                      |                   |                  |                                 | SHOW/HIDE COLUMNS        |
|   |     | Project<br># 1 | Category 1                           | Title Jî  | Туре ↓↑                              | Process<br>Step 1 | #<br>Damages l]† | Best Available<br>Cost <b>3</b> | Best Available           |
| 7 | Q   | 123456         | B - Emergency<br>Protective Measures | Project 1 | Work Completed / Fully<br>Documented | Obligated         | 1                | \$1,000.00                      | \$1,000.00               |
|   | Q   | 234561         | B - Emergency<br>Protective Measures | Project 2 | Work Completed / Fully<br>Documented | Obligated         | 1                | \$2,000.00                      | \$2,000.00               |
|   | €   | 345612         | B - Emergency<br>Protective Measures | Project 3 | Work Completed / Fully<br>Documented | Obligated         | 1                | \$3,000.00                      | \$3,000.00               |

Step 8 - This screen will show you how to obtain the Project Number, Title, and P/W #.(Project Worksheet Number)

| 🚔 Project                        |                                                                  |           | r                           |    |
|----------------------------------|------------------------------------------------------------------|-----------|-----------------------------|----|
| FIOJECI                          |                                                                  |           |                             | \$ |
| 4505DR-RI (4505DR) /             | Local Applicant (002-54868) / [123456] Local Applicant Project 1 |           |                             |    |
| Policy Issues: Streamlined Proje | ct Application (1)                                               |           |                             |    |
| General Informat                 | ion 🔞                                                            |           |                             |    |
| PROJECT #                        | 123456                                                           | APPLICANT | Local Applicant (002-54868) |    |
| CATEGORY                         | B - Emergency Protective Measures                                |           |                             |    |
| TITLE                            | Local Applicant Project 1                                        | EVENT     | 4505DR-RI (4505DR)          |    |
| ТҮРЕ                             | Work Completed / Fully Documented                                |           |                             |    |
| STATUS                           | Active                                                           |           |                             |    |
| PROCESS STEP                     | Obligated<br>As of December 2nd, 2020 7:48 AM EST                |           |                             |    |
| % COST SHARE                     | 100.00%                                                          |           |                             |    |
| ACTIVITY COMPLETION              | July 1, 2022 🚯                                                   |           |                             |    |
| DEADLINE                         | 🖋 Request Extension   🕉 View Request History                     |           |                             |    |
| P/W #                            | 00025                                                            |           |                             |    |

Step 9 - While still on the Project page, scroll down then click on to Award Information. This will show you where to obtain the Total Federal Share Obligated amount

| <b>Q</b> Award Information •       |                   |
|------------------------------------|-------------------|
| EMMIE Obligations Drawdown Data    |                   |
| EMMIE OBLIGATION STATUS AS OF DATE | February 24, 2023 |
| CURRENT EMMIE VERSION              | 1                 |
| INITIAL EMMIE OBLIGATED DATE       | December 1, 2020  |
| TOTAL PROJECT AMOUNT               | \$1,000.00        |
| TOTAL FEDERAL SHARE OBLIGATED      | \$1,000.00        |

HINT:

- Once the lines are filled out, the sheet will automatically provide the Potential 5% Reimbursement.
- The information from this sheet will be used for the Management Cost Summary Sheet.

#### **Payroll Information**

The **"Payroll Information**" tab is used to list all your personnel who worked on the management activities and managed Public Assistant (PA) obligated projects (Categories A – G). (Please only fill out the white cells, See below)

# **IMPORTANT:** This sheet must be completed before filling out the Labor Sheet. The information from this sheet will be used to auto populate the Labor Sheet.

- When you are listing the names, please indicate the pay status such as Regular Time or Over Time. This helps identify the different pay statuses in the Labor Sheet.
- You must upload into Grants Portal the Labor Contract/Pay Policy for personnel claimed to substantiate

their rate of pay and fringe benefits.

- If you need a starting point as to when you accessed Grants Portal, follow these directions:
  - Select a project within Grants Portal
  - Click on "History".
  - $\circ$  Click on "Action Log"
  - This will provide you with a log of who & when logged into this project. By sorting the "Performed By" Column, it will group all the individual who accessed this project. You can also use this as supporting documentation for Management Cost (CAT Z).

| Applicant Name:         | State, City, or Non-profit name | Inci             | dent period:      | NOV 24, 2020 | ) and DE |  |
|-------------------------|---------------------------------|------------------|-------------------|--------------|----------|--|
| Applicant POC:          | John Doe                        |                  | Date: 4/20/2022   |              |          |  |
| Applicant POC Title:    | Special Projects Coordinator    | Disas            | ter Number:       | ####DR-R     |          |  |
| Name                    | Title                           | Rate per<br>Hour | Fringe<br>Benefit | Fringe Bene  | fit Tot  |  |
| Example: John Smith     | EMA Director                    | \$ 10.00         | 3.00%             | \$ 0.        | 30 \$    |  |
| Example: John Smith OT  | EMA Director                    | \$ 15.00         | 3.00%             | \$ 0.        | 15 \$    |  |
| Example: John Smith OT2 | EMA Director                    | \$ 20.00         | 3.00%             | \$ 0.        | 50 \$    |  |
|                         |                                 | \$ -             | 0.00%             | \$ -         | \$       |  |
|                         |                                 | <b>\$</b> -      | 0.00%             | \$ -         | \$       |  |
|                         |                                 | <b>\$</b> -      | 0.00%             | \$ -         | \$       |  |
|                         |                                 | \$ -             | 0.00%             | \$-          | \$       |  |
|                         |                                 | \$ -             | 0.00%             | \$ -         | \$       |  |
|                         |                                 | \$ -             | 0.00%             | \$ -         | \$       |  |
|                         |                                 | <b>\$</b> -      | 0.00%             | \$ -         | \$       |  |
|                         |                                 | \$ -             | 0.00%             | \$-          | \$       |  |
|                         |                                 | <b>\$</b> -      | 0.00%             | \$-          | \$       |  |
|                         |                                 | \$ -             | 0.00%             | \$-          | \$       |  |
|                         |                                 | \$ -             | 0.00%             | \$ -         | \$       |  |
|                         |                                 | \$ -             | 0.00%             | \$-          | \$       |  |
|                         |                                 | \$ -             | 0.00%             | \$ -         | \$       |  |
|                         |                                 | <b>\$</b> -      | 0.00%             | \$ -         | \$       |  |
|                         |                                 | <b>\$</b> -      | 0.00%             | \$ -         | \$       |  |
|                         |                                 | \$ -             | 0.00%             | \$ -         | \$       |  |
|                         |                                 | \$ -             | 0.00%             | \$ -         | \$       |  |
|                         |                                 | \$ -             | 0.00%             | \$-          | \$       |  |
|                         | DO NOT REMOVE                   | <b>S</b> -       | 0.00%             |              | S        |  |

#### Labor Cost

The "Labor Cost" tab is used to list all types of labor activity relater to Management Cost. (Please only fill out the white cells, See below)

- <u>Name</u>: This column will have a drop-down menu with all the names from the "Payroll Information" sheet.
- <u>Labor Type</u>: This column will have a drop-down menu with labor activities. If an activity is not in listed, select "Other" and fill out the Notes column with the description of the activity.

|   | LABOR COSTS<br>Staff salary costs related to attending meetings, uploading documents, emails, preparing documents, training, ETC |                                 |                              |                          |       |                   |    |       |  |  |
|---|----------------------------------------------------------------------------------------------------|---------------------------------|------------------------------|--------------------------|-------|-------------------|----|-------|--|--|
|   | Applicant Name:                                                                                                    | State, City, or Non-profit name | Incident period:             | NOV 24, 2020 and DEC 15, | 2020  |                   |    |       |  |  |
|   | Applicant POC:                                                                                                    | John Doe                        | Date:                        | 4/20/2022                |       |                   |    |       |  |  |
|   | Applicant POC Title:                                                                                                    | Special Projects Coordinator    | Disaster Number:             | ####DR-RI                |       |                   |    |       |  |  |
|   | Name                                                                                                    | Date                            | Labor Type                   | Notes                    | Hours | Rate W/<br>Fringe |    | Total |  |  |
| _ | Example: John Smith                                                                                                    | 02/02/20                        | Grants Portal Administration | Uploading Documents      | 0.25  | \$ 35.00          | \$ | 8.75  |  |  |
|   | Name                                                                                                    |                                 |                              |                          | 1.25  | s -               | s  | -     |  |  |
|   | Name                                                                                                    |                                 |                              |                          | 0.00  | <u>s</u> -        | s  | -     |  |  |
|   | Name                                                                                                    |                                 |                              |                          | 0.00  | <b>S</b> -        | S  |       |  |  |
|   | Name                                                                                                    |                                 |                              |                          | 0.00  | <b>S</b> -        | S  |       |  |  |
|   | Name                                                                                                    |                                 |                              |                          | 0.00  | s -               | S  | -     |  |  |
|   | Name                                                                                                    |                                 |                              |                          | 0.00  | s -               | S  | -     |  |  |
|   | Name                                                                                                    |                                 |                              |                          | 0.00  | <b>S</b> -        | S  |       |  |  |
|   | Name                                                                                                    |                                 |                              |                          | 0.00  | <b>S</b> -        | S  |       |  |  |
|   | Name                                                                                                    |                                 |                              |                          | 0.00  | <b>S</b> -        | S  |       |  |  |
|   | Name                                                                                                    |                                 |                              |                          | 0.00  | S -               | s  | -     |  |  |
|   |                                                                                                    |                                 |                              |                          | Tota  | l Hours           | \$ | -     |  |  |

#### Material / Equipment Costs

The "Material / Equipment Costs" tab is used to list all the equipment purchased, leasing, Mileage, and consumables. (Please only fill out the white cells, See below)

- All entries must have supporting documentation such as Invoices, Proof of payment, Procurement Policies, Travel policy, etc.... All documentation must be upload into Grants Portal.
- <u>Used For</u>: This column is needed to justify claimed expenses.

|               | EMERGENCY<br>MANAGEMENT  | <b>MATERIAL / EQUIPMENT COSTS</b><br>Purchase of equipment, leasing, mileage, consumables |           |               |                  |                         |              |                     |        |       |
|---------------|--------------------------|-------------------------------------------------------------------------------------------|-----------|---------------|------------------|-------------------------|--------------|---------------------|--------|-------|
|               | Applicant Name:          | State, City, or Non-prof                                                                  | it name   |               |                  | Incident period:        | NOV 24, 2    | 020 and DEC 15, 202 | 0      |       |
|               | Applicant POC:           | John Doe                                                                                  |           |               |                  | Date:                   | e: 4/20/2022 |                     |        |       |
|               | Applicant POC Title:     | Special Projects Coord                                                                    | linator   |               | Disaster Number: | ####DR                  | -RI          |                     |        |       |
|               | Material / Equipment     | Date                                                                                      | Invoice # | QTY / Mileage | Price            |                         | Used For     |                     | c      | osts  |
|               | Example: Printer         | 3/23/2020                                                                                 | INV123456 | 3             | \$ 10.00         | To print documents i    | related to P | A Project           | \$     | 30.00 |
|               | Example: Vehicle Mileage | 4/13/2020                                                                                 | N/A       | 23            | \$ 0.53          | Attend off site meeting | ng with FEI  | MA & RIEMA          | \$     | 12.19 |
|               |                          |                                                                                           |           |               | <u>\$</u> -      |                         |              |                     | \$     |       |
|               |                          |                                                                                           |           | 1             | <u>\$</u> -      |                         |              |                     | \$     |       |
|               |                          |                                                                                           |           | -             | \$ -<br>¢        |                         |              |                     | 5<br>¢ |       |
|               |                          |                                                                                           |           |               | s -              |                         |              |                     | \$     |       |
|               |                          |                                                                                           |           |               | \$ -             |                         |              |                     | \$     | -     |
|               |                          |                                                                                           |           |               | \$-              |                         |              |                     | \$     | -     |
|               |                          |                                                                                           |           |               | \$-              |                         |              |                     | \$     | -     |
|               |                          |                                                                                           |           |               | \$ -             |                         |              |                     | \$     |       |
| $\rightarrow$ |                          |                                                                                           |           |               | \$ -             |                         |              |                     | \$     | -     |
|               |                          |                                                                                           |           |               |                  |                         |              | TOTAL:              | \$     | -     |

#### **Contract Costs**

The "Contract Costs" tab is used to list all vendors who worked on the management activities and managed Public Assistant (PA) obligated projects (Categories A – G). (Please only fill out the white cells)

- All entries must have supporting documentation such as Invoices, Proof of payment, Procurement Policies, and copy of contract. All documentation must be upload into Grants Portal.
- <u>Description of work performed</u>: This column is needed to justify claimed expenses
- <u>Invoice Amount</u>: Is the total cost of the invoice.
- <u>Amount Claimed:</u> This amount could differ from invoice total amount.

|               | EMERGENCY<br>MANAGEMENT    | CONTRACT COSTS              |             |                   |                    |            |                   |          |             |
|---------------|----------------------------|-----------------------------|-------------|-------------------|--------------------|------------|-------------------|----------|-------------|
|               | Applicant Name:            | State, City, or Non-pro     | fit name    |                   | Incident period:   | NOV 24, 2  | 020 and DEC 15, 2 | 2020     |             |
|               | Applicant POC:             | C: John Doe Date: 4/20/2022 |             |                   |                    |            |                   |          |             |
|               | Applicant POC Title:       | Special Projects Coor       | dinator     |                   | Disaster Number:   | ####DR     | l-RI              |          |             |
|               | Vendor                     | Dates Worked                | Invoice No: | Invoice<br>Amount | Description        | of work pe | erformed          | Amo      | unt Claimed |
|               | Example: PA Management Co. | 3/23/2020                   | E1234545    | \$ 50,000.00      | Prepared and Manag | ged COVID  | -19 Project       | \$       | 40,000.00   |
| _             |                            |                             |             | \$ -              |                    |            |                   |          |             |
|               |                            |                             |             | \$ -              |                    |            |                   | <u> </u> |             |
|               |                            |                             |             | <b>\$</b> -       |                    |            |                   |          |             |
|               |                            |                             |             | \$ -              |                    |            |                   |          |             |
|               |                            |                             |             | \$-               |                    |            |                   |          |             |
|               |                            |                             |             | <b>\$</b> -       |                    |            |                   |          |             |
| $\rightarrow$ |                            |                             |             | \$-               |                    |            |                   |          |             |
|               |                            |                             |             |                   |                    |            | TOTAL:            | \$ 4     | 40,000.00   |

#### How to Create & Submit for Management Costs in Grants Portal

- 1. Open Grants Portal https://grantee.fema.gov
- 2. Log into Grants Portal with your login credentials
  - Once you log into Grant Portal you will get a One Time Passcode. It will be sent to your email associated with Grants Portal.
  - If you have an issue logging into Grants Portal, click the "? Help" box on the top right corner of the web page.
  - If you need access to Grants Portal, please contact Armand Randolph via email <u>Armand.Randolph@ema.ri.gov</u>

| BGrants Portal | This Portal Is for Governments     Individuals looking for Individual Assistance, please visi     Businesses looking for assistance should visit the Small | s and Non-Profits Use <b>Only</b><br>It disasterassistance.gov for assistance.<br>Il Business Administration's disaster assistance website. | ? Help | Grants Portal Help |
|----------------|----------------------------------------------------------------------------------------------------|----------------------------------------------------------------------------------------------------|--------|--------------------|
|                | Sign in to Y<br>USERNAME<br>PASSWORD<br>SIGN                                                                                                    | Tour Account Forgot your username? Forgot your password? IN ton for Public Assistance                                                       |        |                    |

- 3- Click "My Organization"
- 4- Click "Applicant Event Profiles"

|     |                                                                                                    | s Portal                                                                                     |                                                                 |     |                                                                                                    |                                                                | 😧 🦩 🛓 User, User                    |
|-----|----------------------------------------------------------------------------------------------------|----------------------------------------------------------------------------------------------|-----------------------------------------------------------------|-----|----------------------------------------------------------------------------------------------------|----------------------------------------------------------------|-------------------------------------|
| 3   | Dashboard      My Organization      Rhode Island Emergency:      Management Agency (000-ULBLX-     00)                | Decal Applicant (002-54868)                                                                  | Profile                                                         |     |                                                                                                    |                                                                | La DOWNLOAD ✓ EDIT                  |
| Ą → | Profile     Personnel     Events     Applicant Event Profiles     Exploratory Calls     Recovery Scoping     Meetings | General Information<br>State/tribe/territory<br>Type<br>is statewide?<br>organization status | Local Applicant<br>State Government<br>Yes<br>Eligible <b>1</b> | HAS | FEMA PA CODE<br>EIN NUMBER<br>UNIQUE ENTITY ID (UEI)<br>DUNS NUMBER<br>GRANTS PORTAL LOGIN ACCESS? | 000-ABCDF-00<br>00-1234578<br>A12BCDE3N456<br>987654321<br>Yes |                                     |
|     | <ul> <li>Damages</li> <li>Work Order Requests</li> <li>Work Orders</li> </ul>                                         | Recipient Regions >                                                                          |                                                                 |     |                                                                                                    |                                                                | <b>Ø</b> MANAGE                     |
|     | Projects ♥ My Post-Award ♥                                                                                            | A PA Administrative Plan >                                                                   |                                                                 |     |                                                                                                    |                                                                | 2. UPLOAD NEW PA ADMIN PLAN         |
|     | ops<br>✓ My Tasks ✓                                                                                                   | Subrecipient Organization Profiles                                                           |                                                                 |     |                                                                                                    |                                                                | ¢ MANAGE                            |
|     | Calendar                                                                                                    | Personnel >                                                                                  |                                                                 |     |                                                                                                    |                                                                | ¢ MANAGE                            |
|     | <ul> <li>Organizations</li> <li>Subrecipient<br/>Post-Award Ops</li> </ul>                                            | Locations >                                                                                  |                                                                 |     |                                                                                                    |                                                                |                                     |
|     | ✓       Subrecipient       ✓         Tasks       ✓         ✓       Utilities       ✓                                  | Subdivisions and Departments >                                                               |                                                                 |     |                                                                                                    |                                                                |                                     |
|     | <ul> <li>Intelligence</li> <li></li> </ul>                                                                            | insurance Profile >                                                                          |                                                                 |     |                                                                                                    |                                                                | A OFLOAD INSURANCE DOCUMENTS ? HELP |
|     |                                                                                                    |                                                                                              |                                                                 |     |                                                                                                    |                                                                |                                     |

5- Click on magnifying glass for the applicable event for either 4505DR-RI (COVID-19 Projects) or 4653DR-RI (Snow Projects)

|     | Applicant        | Event Profiles | v          |           |                          |                   |               |             |                    |    |
|-----|------------------|----------------|------------|-----------|--------------------------|-------------------|---------------|-------------|--------------------|----|
|     | <b>T</b> Filters |                | STATUS All |           |                          |                   |               |             |                    |    |
|     | <b>Q</b> Quick   | search         | 0          |           |                          |                   |               |             | @ SHOW/HIDE COLUMN | NS |
|     |                  | Job #          | 11 Name    | 11 Status | ↓F Process Step          | 11 PDMGs Assigned | 11 # Projects | 🕼 # Damages | # Work Orders      |    |
|     |                  |                |            |           |                          |                   |               |             |                    |    |
| 5 - | Q                | 4653DR         | 4653DR-RI  | Eligible  | Pending Grant Completion |                   | 2             | 2           | 0                  |    |
| 6   | Q                | 4505DR         | 4505DR-RI  | Eligible  | Pending Grant Completion |                   | 19            | 18          | 0                  |    |

6- Click "Start Streamlined Project Application"

| Applicant Event Profile     4505DR-RI (4505DR) / Rhode Island Emergency Management Agency (000-ULBLX-00)                                                                                                    | START STREAMLINED PROJECT APPLICATION | 🔹 OPTIONS 🗸 REPORTS 🗸 | ☆ |
|----------------------------------------------------------------------------------------------------|---------------------------------------|-----------------------|---|
| Rhode Island Emergency Management Agency is pendin     A completed online Project Application is required in order to submit your funding requ     Start Streamlined Project Application     View Pending Streamlined Project Applications | ng grant completion.                  |                       |   |

7- Click "Management Cost" and follow steps.

|     | Streamlined Project Application 4505DR-RI (4505DR) / Rhode Island Emergency Management Agency (000-ULBLX-00) / Create Streamlined Project Application |                                          |                                                                                                    |  |  |  |
|-----|----------------------------------------------------------------------------------------------------|------------------------------------------|----------------------------------------------------------------------------------------------------|--|--|--|
|     |                                                                                                    | What type of Project do you want to      | o create?                                                                                                    |  |  |  |
|     |                                                                                                    | EMERGENCY PROTECTIVE MEASURES (COVID-19) | Projects to request reimbursement of emergency protective<br>measures (Category B), for COVID-19 events, conducted to<br>address immediate threats to life, public health, or safety. |  |  |  |
| 7 — |                                                                                                    | MANAGEMENT COSTS                         | Projects to request reimbursement of Management Costs<br>(Category Z) incurred in the administration of the Public<br>Assistance program.                                             |  |  |  |